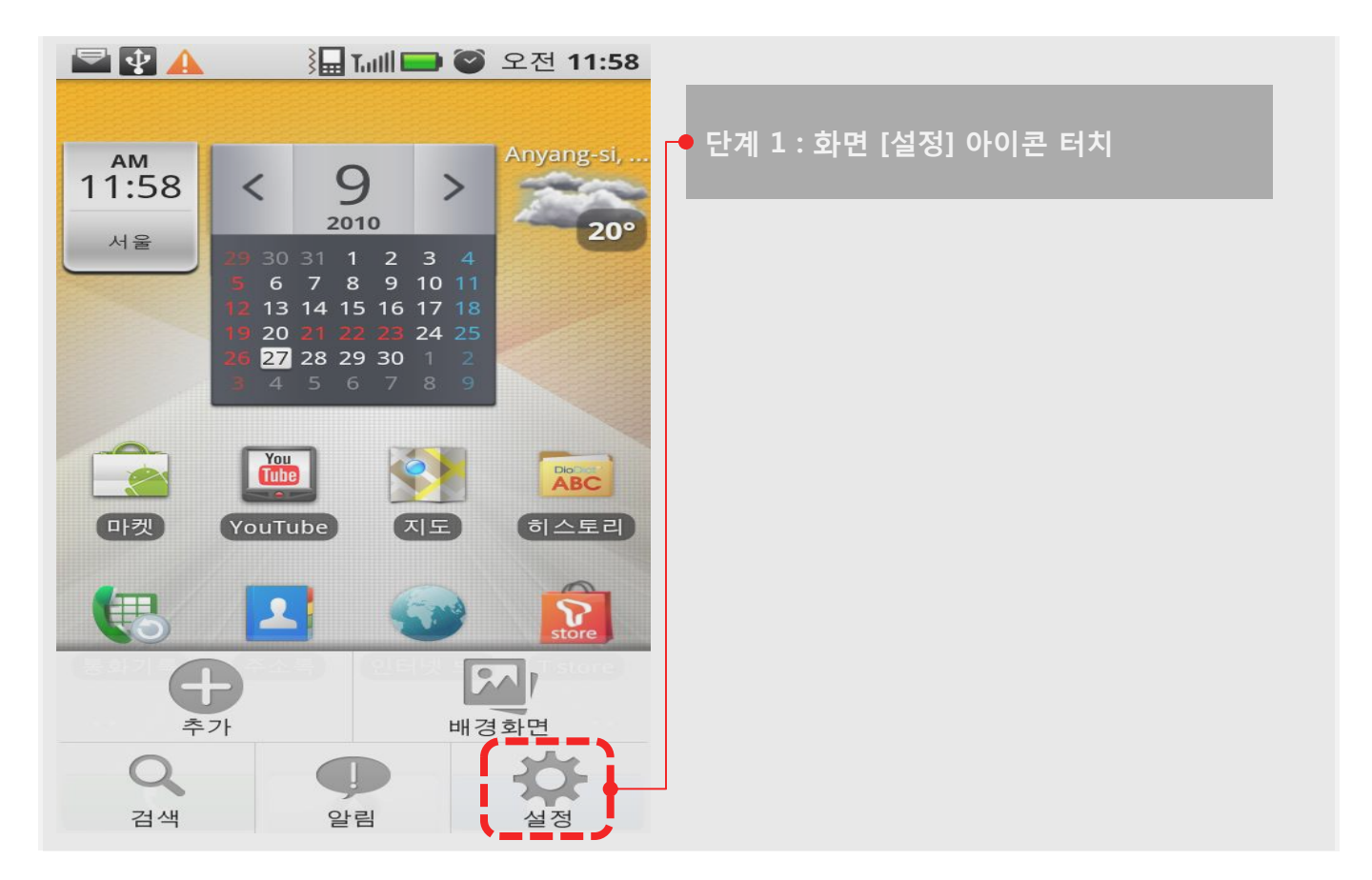

| ☑ 값 값 값 값 값 값 값 값 값 값 값 값 값 값 값 값 값 값 값           |
|---------------------------------------------------|
| 중 무선 및 네트워크 · · · · · · · · · · · · · · · · · · · |
| ✓ 통화 설정                                           |
| ◀›) 소리 및 디스플레이                                    |
| 클                                                 |
| HDMI                                              |
| 👬 위치 및 보안                                         |
| 🖄 응용프로그램                                          |
| Ø 계정 및 동기화                                        |

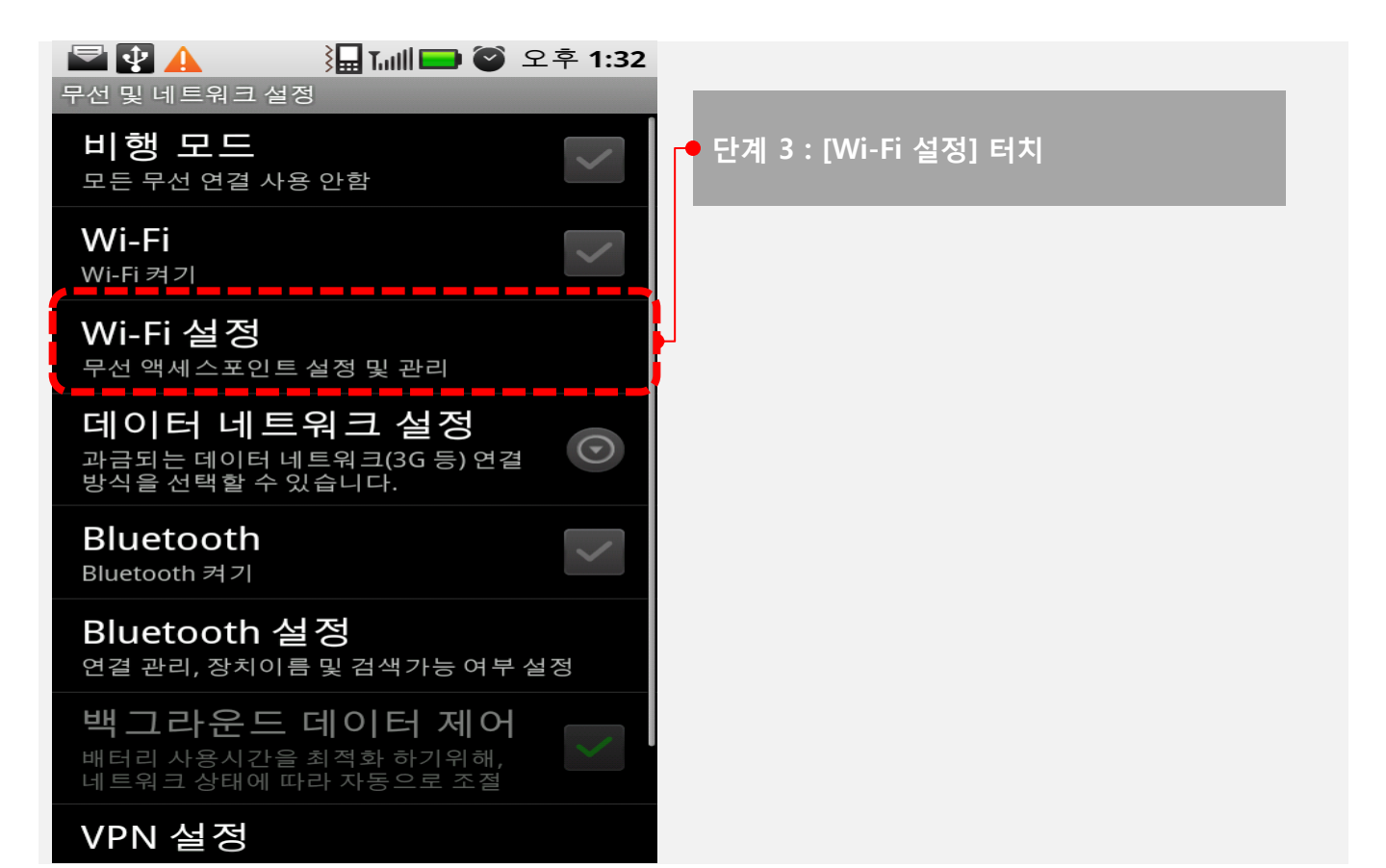

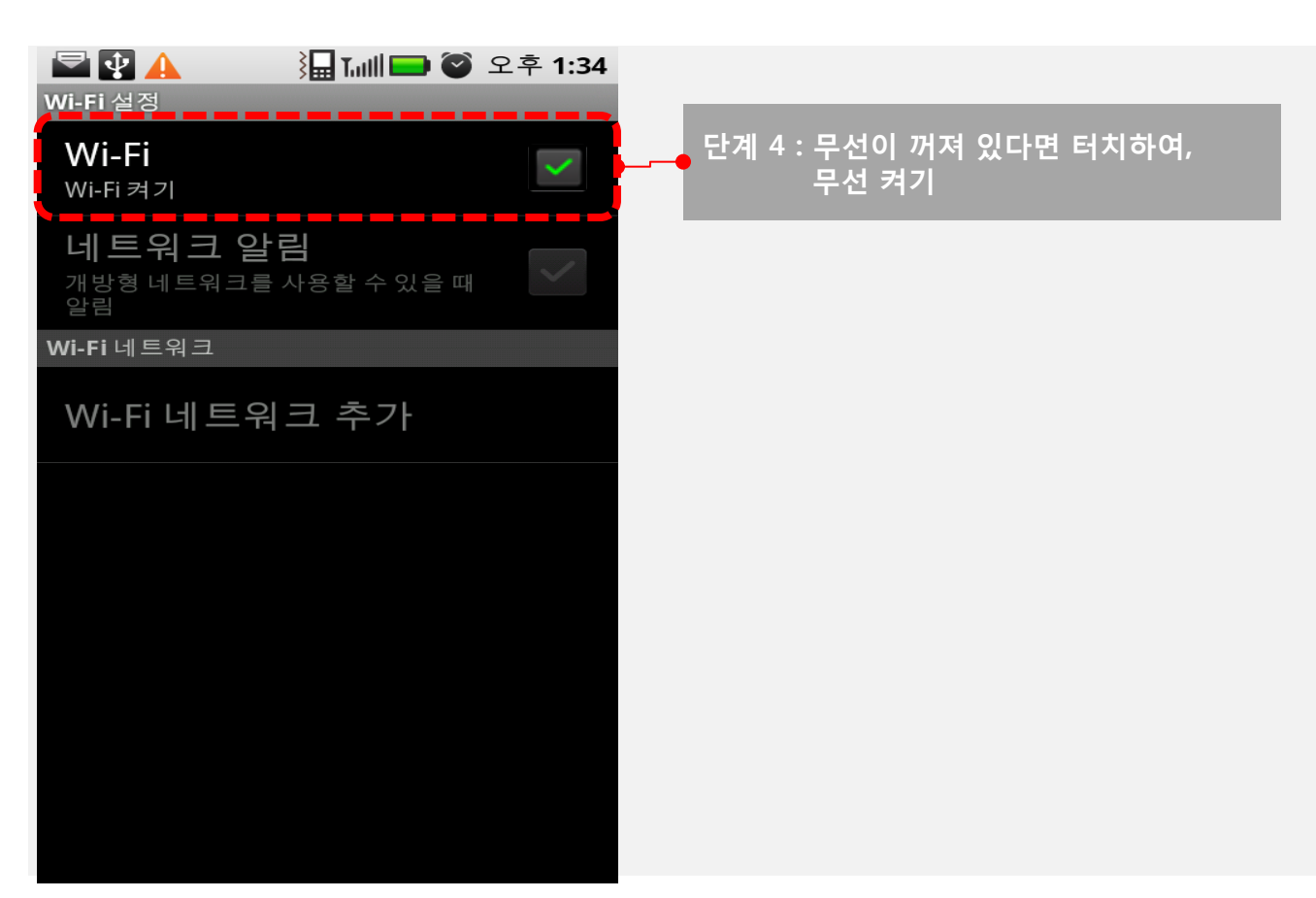

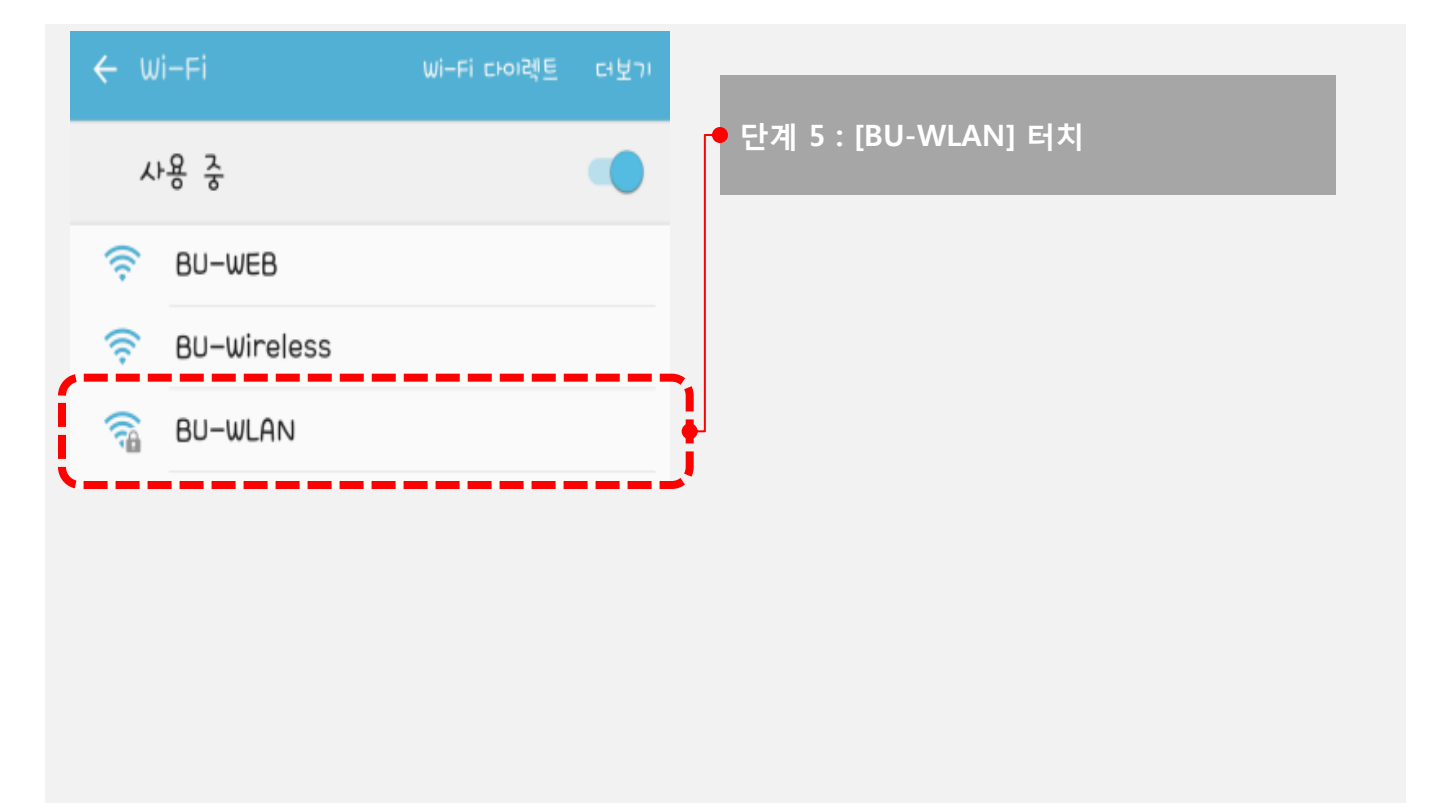

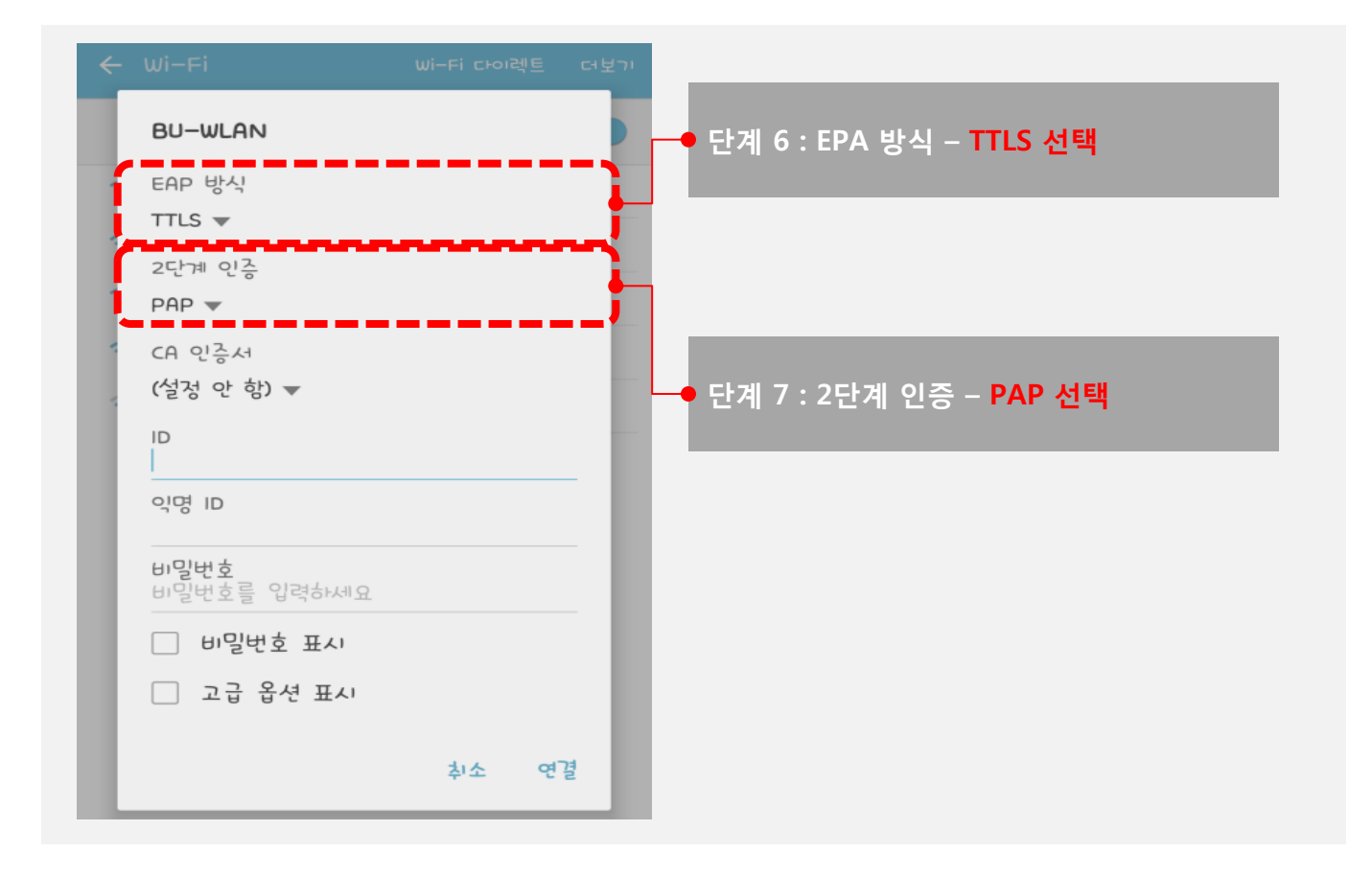

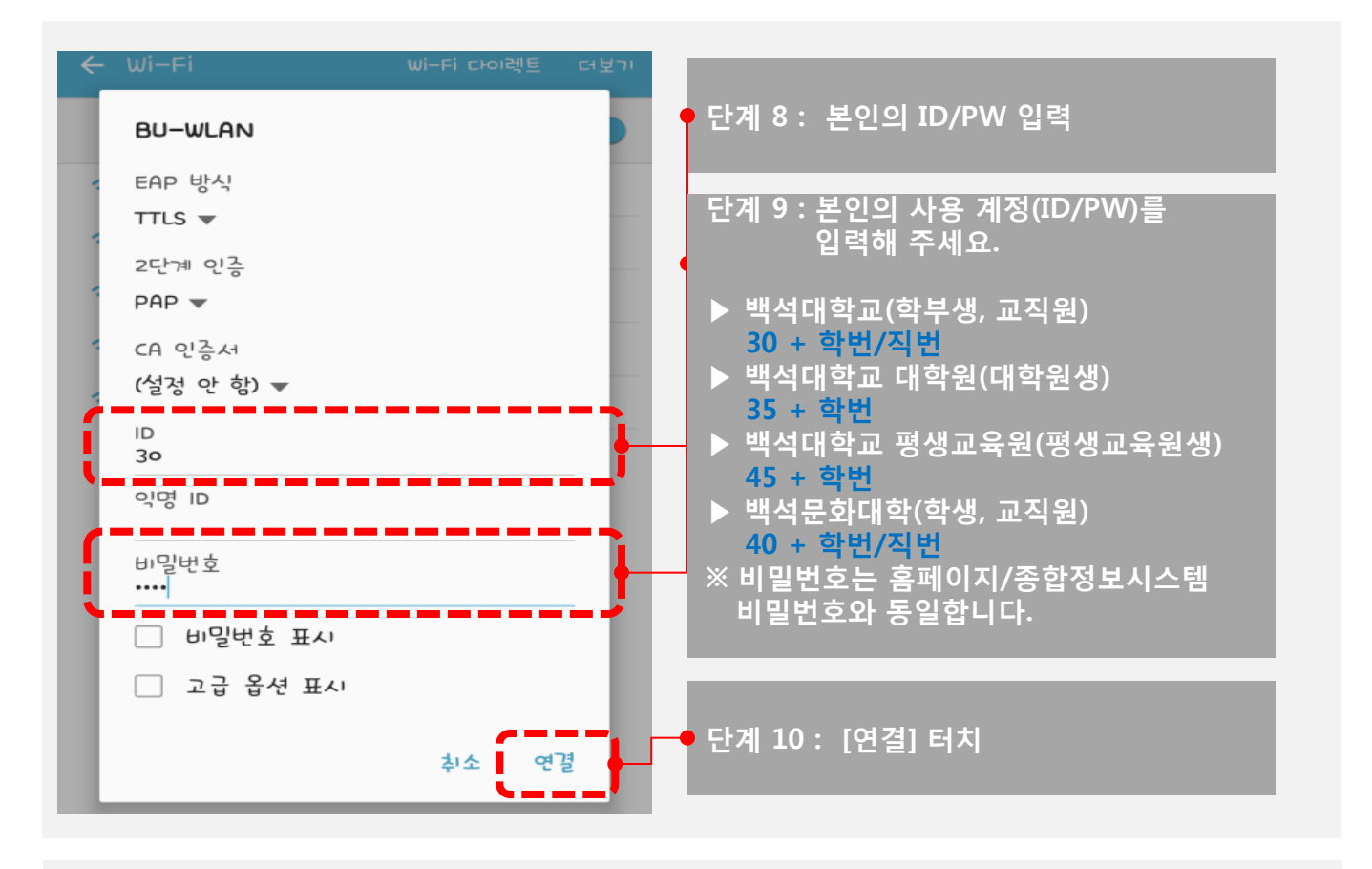

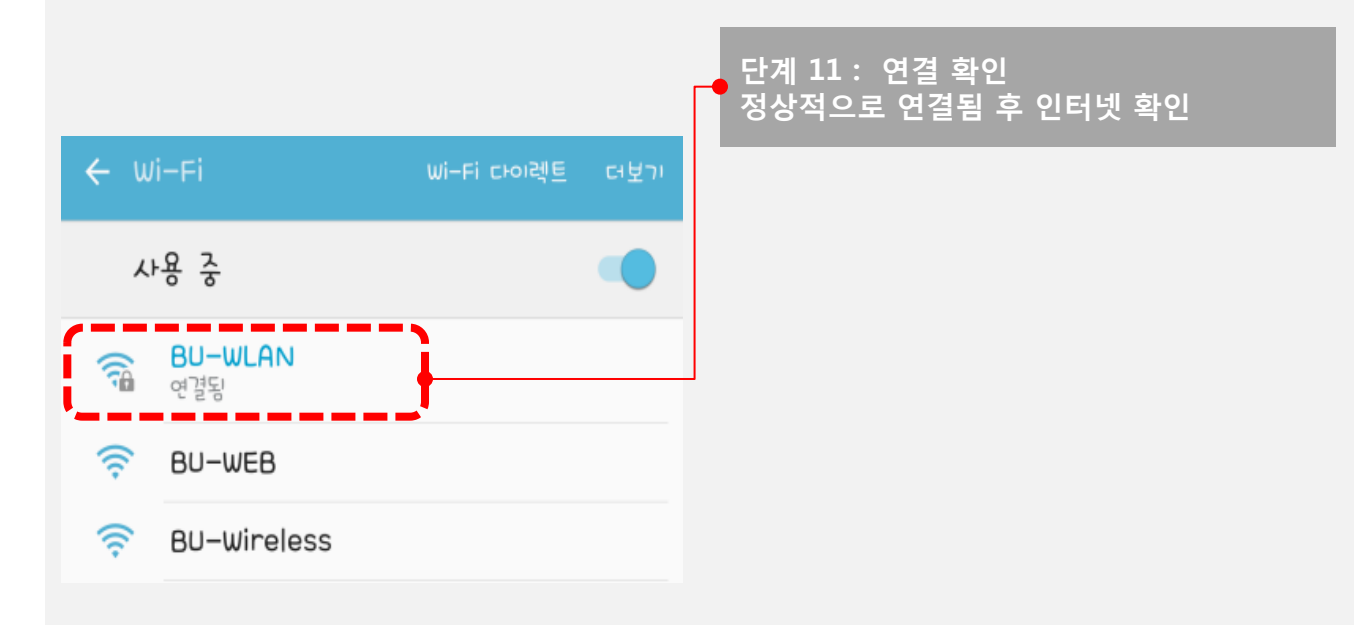